## Instructions for Accessing the Recall Detailed Listing and Recall Rollup Reports

1. After logging on to <u>https://www.lctpreports.com</u>, select **Service Technician / Diagnostic Specialist.** 

| preports.com/CertificationHome.jsp?dt=1450136675 | 5847&siax=U&psiax=U&tmiax=0&tpidx=0&tmidx=0&tmidx=0&tmik 🖓 👻 🖿 🖸 🔯 Lexus Commitment to Perfe 🗴 |
|--------------------------------------------------|------------------------------------------------------------------------------------------------|
|                                                  | () LEXUS                                                                                       |
|                                                  | COMMITMENT 10 PERFECTION                                                                       |
|                                                  | CENTIFICATION PROGRAM                                                                          |
|                                                  |                                                                                                |
| teports                                          |                                                                                                |
| Refinish Specialist                              |                                                                                                |
| Refinish Specialist                              |                                                                                                |
|                                                  |                                                                                                |
| Sales / Pre-Owned Sales Consultant               |                                                                                                |
| Sales Consultant                                 |                                                                                                |
| Pre-Owned Sales Consultant                       |                                                                                                |
| Sales / Pre-Owned Sales Manager                  |                                                                                                |
| Pre-Owned Sales Manager                          |                                                                                                |
| Sales Manager                                    |                                                                                                |
|                                                  |                                                                                                |
| Service / Parts Manager                          |                                                                                                |
| Service Manager                                  |                                                                                                |
| Parts Manager                                    |                                                                                                |
| Service/Parts Manager                            |                                                                                                |
| Service Administration                           |                                                                                                |
| Cashier                                          |                                                                                                |
| Service Administrator                            |                                                                                                |
| Service Consultant                               |                                                                                                |
| Service Consultant                               |                                                                                                |
| Service Consultant                               |                                                                                                |
| Service Technician / Diagnostic Specialist       | G                                                                                              |
| Service Technician                               |                                                                                                |
| Diagnostic Specialist                            |                                                                                                |
| Lexus Headquarters / Area / Supplier Part        | rtners                                                                                         |
| Corporate Divisional Skills Summary              |                                                                                                |
| SUID C DADTO                                     |                                                                                                |
| EH&S PARIS                                       |                                                                                                |

2. Now enter your **Dealer Code**, and select the Safety Recall report type.

| vw.lctpreports.com/CertificationHome.jsp?dt=1450145447162&sidx=0&psidx=1&tr | midx=0&tpidx=0&tmidx=0&tmik 🔎 🗧 🖨 🖸 🧭 Lexus 🛪 🍘 Ictprepo 🎯 Ictprepo 🖉 ESPN Lo |
|-----------------------------------------------------------------------------|-------------------------------------------------------------------------------|
|                                                                             |                                                                               |
|                                                                             | Cuexus                                                                        |
|                                                                             | COMMITMENT IN PERFECTION                                                      |
|                                                                             | CERTIFICATION PROCEAM                                                         |
|                                                                             |                                                                               |
| Reports                                                                     |                                                                               |
|                                                                             |                                                                               |
|                                                                             | Job Categories                                                                |
| Find Dealer or SPIN: 65432 GO                                               | Sonica Tach / Diagoantic Specialist                                           |
| Depter Archivery NOV 2015 N/                                                | Service Technologiostic Specialist                                            |
| Dealer Archives: NOV 2015                                                   | Service Technician / Diagnostic Specialist                                    |
| Matternal                                                                   | Available Renorts'                                                            |
|                                                                             | Advanced Certified Skills Rollup                                              |
| - 31 Western                                                                | ASE Completion                                                                |
| - District 1                                                                | ASE Resources Guide                                                           |
| 65432 LEXUS OF ABC                                                          | Certification Status                                                          |
| District 2                                                                  | Certified Skills Rollup                                                       |
| District 3                                                                  | Course / Rules Report                                                         |
| District 4                                                                  | Course Completion                                                             |
| District 5                                                                  | Course Parity                                                                 |
| District 6                                                                  | Dealer Advanced Certified Skills Summary                                      |
| 32 Central                                                                  | Dealer Certified Skills Summary                                               |
| - 33 Eastern                                                                | Dealer Not Certified Skills Summary                                           |
| - 34 Southern                                                               | Dynamic Report Builder                                                        |
|                                                                             | Dynamic Report Builder User Guide                                             |
|                                                                             | Enrollment Report                                                             |
|                                                                             | Not Certified Skills Summary Rollun (All Jobs)                                |
|                                                                             | Safety Recall and Service Campaign Requirements                               |
|                                                                             | Safety Recall Detailed Listing                                                |
|                                                                             | Safety Recall Rollup                                                          |
|                                                                             | Skill Level Guidelines                                                        |
|                                                                             | Skill Level Guidelines Rollup                                                 |
|                                                                             | Technical Training Course Map                                                 |
|                                                                             | Test Status Report                                                            |
|                                                                             | Turnover                                                                      |

3. **Detailed Listing** provides a "detailed list" of technicians that meet the certification requirements needed to perform a specific Recall or Service Campaign remedy, and can be saved as a PDF or Excel file.

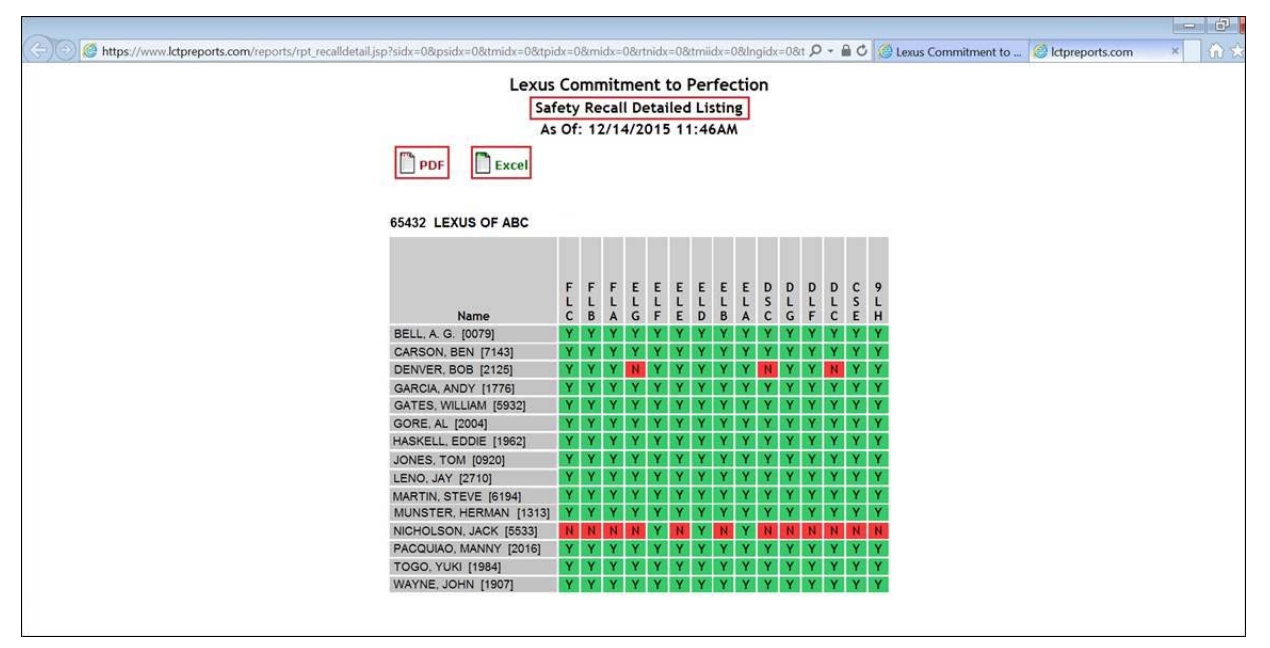

4. **Recall Rollup** report provides a quick glance of the "count" of technicians that meet the certification requirements needed to perform a specific Recall or Service Campaign remedy.

|           |     | Lexu<br>A   | Saf         | nmitr<br>fety R<br>12/14 | nent<br>ecall<br>1/201 | to Pe<br>Rollu<br>5 11:4 | erfect      | ion         |     |             |     |     |     |             |             |  |
|-----------|-----|-------------|-------------|--------------------------|------------------------|--------------------------|-------------|-------------|-----|-------------|-----|-----|-----|-------------|-------------|--|
| PDF Excel |     |             |             |                          |                        |                          |             |             |     |             |     |     |     |             |             |  |
|           |     |             |             |                          |                        |                          |             |             |     |             |     |     |     |             |             |  |
|           | F   | F           | F           | E                        | E                      | E                        | E           | E           | E   | D           | D   | D   | D   | cs          | 9           |  |
| Name      | FLC | F<br>L<br>B | F<br>L<br>A | E<br>L<br>G              | E<br>L<br>F            | E<br>L<br>E              | E<br>L<br>D | E<br>L<br>B | ELA | D<br>S<br>C | DLG | DLF | DLC | C<br>S<br>E | 9<br>L<br>H |  |